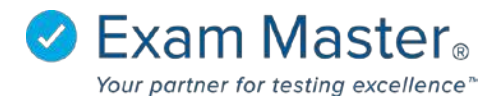

## **PC IP Restrictions**

1. Log into your Portal Controller Account to view the Portal Controller Dashboard

| ⊗Exam master <sub>®</sub> | ■ Admin Dashboard         | Port             | al Controller | ලි Settings | ⇒ Logout |
|---------------------------|---------------------------|------------------|---------------|-------------|----------|
| Administration            | Coord Marsing Dariel      |                  |               |             |          |
| Current Program:          |                           |                  |               |             | ×        |
| Eline sales beind e       | Programs                  |                  |               |             |          |
| Dashboard                 |                           |                  |               |             |          |
| Administration 🗸          | Program                   | Registered Users | Fa            | aculty      |          |
| Portal +                  | EMC Sales Demo University | 152              | 34            | 4           |          |
|                           | Demo                      | 16               | 6             |             |          |
|                           |                           |                  |               |             |          |

- 2. Click Portal
- 3. Select Portal Options
- 4. Click the IP Ranges tab

| ⊗Exam master₀                          | ■ Portal C                                                                                                    | ptions         |                 |           |            |                 |                 | Portal Controller |  |  |
|----------------------------------------|----------------------------------------------------------------------------------------------------|----------------|-----------------|-----------|------------|-----------------|-----------------|-------------------|--|--|
| Administration                         | Portal Settings                                                                                                    | Portal Logo Em | ail Restriction | IP Ranges | Study Mode | Special Message | LTI Integration |                   |  |  |
| Current Program:<br>EMC Sales Demo L 🔹 | Add IP Rang                                                                                                    | e              |                 |           |            |                 |                 |                   |  |  |
| Dashboard<br>Administration +          | This will create a list of ip ranges to restrict access to your gate.<br>Input your allowable ip range below and click "Save".<br>For a single jaddress, enter that address as the start and end.<br>Range Status determines whether the system ignores the range or not.<br>Please do not add preceding for ton the Padresses. Proper example: 127.00.0 |                |                 |           |            |                 |                 |                   |  |  |
| Portal + Portal Information            | Your current IP address is: 50.246.182.174                                                                                                    |                |                 |           |            |                 |                 |                   |  |  |
| Portal Options                         | Edit Portal                                                                                                    |                |                 |           |            |                 |                 |                   |  |  |
| Portal Users                           | Range Start 🤞                                                                                                    |                | Range En        | d         |            | Range Status 📹  | -               |                   |  |  |
|                                        |                                                                                                    |                |                 |           |            | Inactive        | •               |                   |  |  |
|                                        | Save<br>Back to List                                                                                                    |                |                 |           |            |                 |                 |                   |  |  |
|                                        | IP Ranges 🌧                                                                                                    | -              |                 |           |            |                 |                 |                   |  |  |
|                                        | Range Start                                                                                                    | Range End      | Range Status    | Actions   |            |                 |                 |                   |  |  |
|                                        | 50.246.182.162                                                                                                    | 50.246.182.162 | Inactive        | /× <      | -          |                 |                 |                   |  |  |

- 5. Under Range Start input the start of allowed IP Range
- 6. Under Range End input the end of allowed IP Range
- 7. Under Range Status select Active or Inactive
- 8. Click **Save** when complete

IP Ranges can be edited below the header IP Ranges by clicking the  $\swarrow$  and deleted by clicking the  $\varkappa$ .